ISTITUTO COMPRENSIVO "GAGLIONE" - C.F. 80103200616 C.M. CEIC83000V - istsc\_ceic83000v - IC GAGLIONE Prot. 0003555/U del 16/11/2018 14:24:35 VII.2 - Carriera

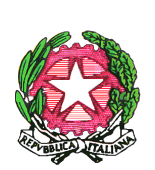

# 

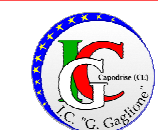

ISTITUTO COMPRENSIVO STATALE AD INDIRIZZOMUSICALE

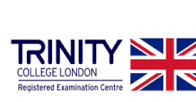

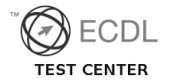

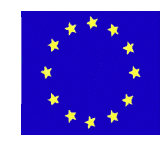

#### A TUTTO IL PERSONALE

## 1

#### OGGETTO: Prescrizione dei contributi pensionistici - Circolare INPS n. 169 del 15 novembre 2017. Verifica estratto conto previdenziale INPS

"GIACOMO GAGLIONE"

In assenza di ulteriori chiarimenti e precisazioni da parte dell'INPS, si comunica al personale in indirizzo che l'Ente medesimo, con la circolare indicata in oggetto, **ha prorogato** dal 31/12/2017 (come previsto dalla precedente Circ. INPS n. 94 del 31/05/2017) **al 31/12/2018 il termine di prescrizione quinquennale dei contributi pensionistici, ex L. 335/1995, dovuti alla Gestioni Dipendenti Pubblici (ex INPDAP).** Pertanto, essendo attiva la suddetta prescrizione dal 1° gennaio 2019, **si consiglia ad ogni dipendente di consultare** <u>entro il 31/12/2018</u> **il proprio estratto conto previdenziale**, relativo ai periodi con iscrizione alla Gestione Dipendenti Pubblici (ex INPDAP), disponibile all'indirizzo web www.inps.it , al fine di prendere visione della propria posizione assicurativa e verificare i dati contributivi presenti negli archivi INPS .

Per facilitare la consultazione dell'estratto conto previdenziale, si forniscono le seguenti istruzioni operative:

- Accedere al sito www.inps.it;
- Scrivere nella barra semantica di ricerca "Estratto conto previdenziale" e selezionare "Cerca"
- Selezionare la Scheda prestazioni "Consultazione Estratto Conto previdenziale dipendenti pubblici"
- Selezionare "Accedi al servizio"
- Selezionare "Estratto conto contributivo"
- Nella pagina di autenticazione inserire il Codice Fiscale ed il PIN
- Visualizzare e/o stampare il relativo Estratto Conto

Se dalla consultazione dell'Estratto Conto emergono incongruenze ed inesattezze, si invita a proporre quanto prima gli aggiornamenti necessari, presentando <u>una Richiesta di Variazione</u> della Posizione Assicurativa (RVPA), istanza per la quale non è previsto alcun termine perentorio.

La Richiesta di Variazione della Posizione Assicurativa può essere trasmessa con una delle seguenti modalità:

• online, dal sito www.inps.it, attraverso la funzione "Richiesta di Variazione della Posizione Assicurativa, se si è in possesso di un PIN ordinario per l'accesso ai servizi telematizzati dell'Istituto;

• rivolgendosi ad un patronato, anche se non si possiede il PIN.

#### SI PUO' OTTENERE IL PIN FACENDO RICHIESTA ATTRAVERSO UNO DEI SEGUENTI CANALI:

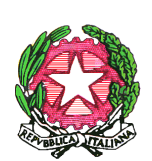

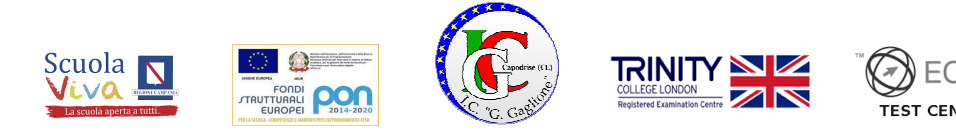

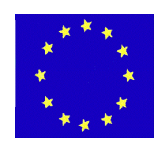

### ISTITUTO COMPRENSIVO STATALE AD INDIRIZZOMUSICALE "GIACOMO GAGLIONE"

- online, attraverso la procedura di richiesta PIN;
- presso le sedi INPS;

Le sedi INPS rilasciano immediatamente il PIN con valore dispositivo: l'utente dovrà compilare e consegnare allo sportello il modulo di richiesta, presentando un documento di identità valido.

Per quanto riguarda il PIN online:

- accedere al sito www.inps.it;
- scrivere nella barra semantica di ricerca "PIN ONLINE" e selezionare "Cerca"
- selezionare la Scheda prestazioni "Il Pin online";
- selezionare "Accedi al servizio";
- selezionare "Richiesta PIN"
- selezionare "Richiedi PIN" e seguire le istruzioni.

#### Chiarimenti

L'Inps chiarisce che la posizione assicurativa potrà essere sistemata anche **dopo il 1° gennaio 2019.** Ciò che cambia, a partire dalla succitata data, è che l'Amministrazione – datrice di lavoro:

- non avrà più la possibilità di regolarizzare i versamenti mancanti, cosa possibile sino al 31 dicembre 2018;
- dovrà sostenere l'onere del trattamento di quiescenza, riferito a periodi di servizio per i quali è intervenuta la prescrizione.

E' appena il caso di precisare la natura meramente informativa e non esaustiva di quanto sopra descritto e, pertanto, il personale in indirizzo è invitato ad operare in piena autonomia, avvalendosi gratuitamente, se del caso, dei Patronati esistenti sul territorio.

IL DIRIGENTE SCOLASTICO Profssa MARIA BELFIORE